## INSTRUKCJA GŁOSOWANIA ZA POMOCĄ STRONY INTERNETOWEJ.

# GŁOS MOŻNA ODDAĆ ZA POMOCĄ STRONY:

# http://twojbudzet.um.warszawa.pl/

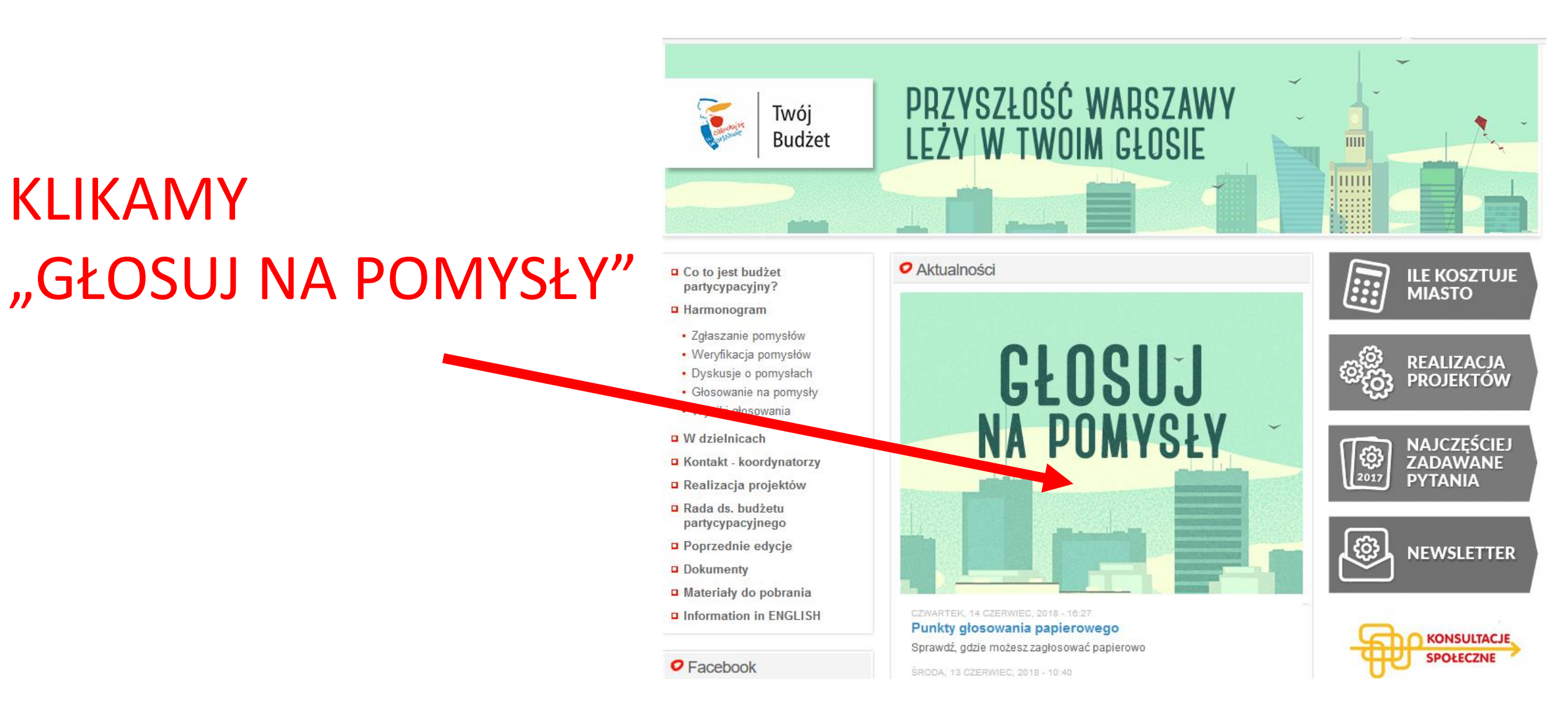

## ZOSTAJEMY PRZEKIEROWANI NA STRONĘ:

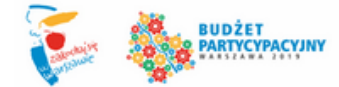

## https://app.twojbudzet.um.warszawa.pl/site/welcome

Zagłosuj na pomysły od 15 do 30 czerwca

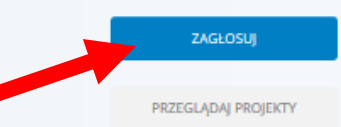

25 maja 2018 r. weszły w życie Regulacje o Ochronie Danych Osobowych (RODO), czyli nowe przepisy dotyczące ochrony danych osobowych. W związku z tym, przygotowaliśmy dla Ciebie zestaw informacji dotyczących przetwarzania danych osobowych na potrzeby budżetu partycypacyjnego w Warszawie.

### PRZECZYTAJ WIĘCEJ

Zmianie uległ również Regulamin korzystania ze strony, którego zaktualizowaną treść znajdziesz tutaj.

### Co ma powstać w Twojej okolicy?

Głosowanie na pomysły to bardzo ważny moment w budżecie partycypacyjnym. Decydujesz o tym, w jaki sposób zostaną rozdysponowane pieniądze z budżetu Warszawy. Wybierasz, jakie pomysły zostaną zrealizowane. W ten sposób współdecydujesz o tym, jak zmieni się Twoje najbliższe otoczenie.

### Termin głosowania

Głosowanie potrwa od 15 do 30 czerwca 2018 (do godz. 23:59). Każdy mieszkaniec Warszawy może zagłosować na pomysły, które uważa za ciekawe i potrzebne do realizacji.

### Jak mogę zagłosować?

1. Rozpocznij głosowanie. Kliknij w niebieski przycisk ZAGŁOSUJ po lewej stronie.

2. Podaj adres e-mail. Na podany adres e-mail otrzymasz link, który umożliwi Ci kontynuowanie głosowania.

Jeśli nie przyszedł do Ciebie link, sprawdź w zakładkach np. "spam", "oferty", "inne". Jeżeli tam też nie ma wiadomości z linkiem, napisz do nas na adres twojbudzet@um.warszawa.pl

3. Wybierz jedną dzielnicę, w której chcesz zagłosować. Możesz wybrać dowolną dzielnicę w Warszawie, z którą czujesz się związany np. tę, w której pracujesz, uczysz się, czy lubisz spędzać wolny czas.

4. Wybierz obszar. Jeżeli dzielnica jest podzielona tylko na obszary lokalne – wybierz jeden z nich. Jeżeli dzielnica jest podzielona na obszary lokalne i ogólnodzielnicowy, możesz zagłosować na poziomie ogólnodzielnicowym oraz wybrać jeden obszar lokalny.

5. Wybierz pomysł lub pomysły. Możesz wybrać dowolną liczbę pomysłów, pod warunkiem, że ich łączny koszt realizacji nie przekracza kwoty dostępnej na realizację projektów w danym obszarze.

 Wpisz swoje dane osobowe. Głosowanie jest jawne. Twoje dane nie będą upublicznione, ani nikomu udostępnione.

7. Zagłosuj. Pamiętaj, że możesz głosować tylko raz i tylko w jednej dzielnicy.

#### Wyniki głosowania

Wyniki ogłosimy do 13 lipca 2018. Wybrane przez mieszkańców pomysły zostaną zrealizowane przez Miasto.

#### Masz pytania?

Jeśli masz wątpliwości i pytania, napisz do nas na adres twojbudzet@um.warszawa.pl

# 

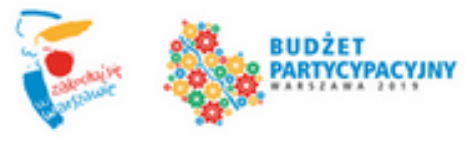

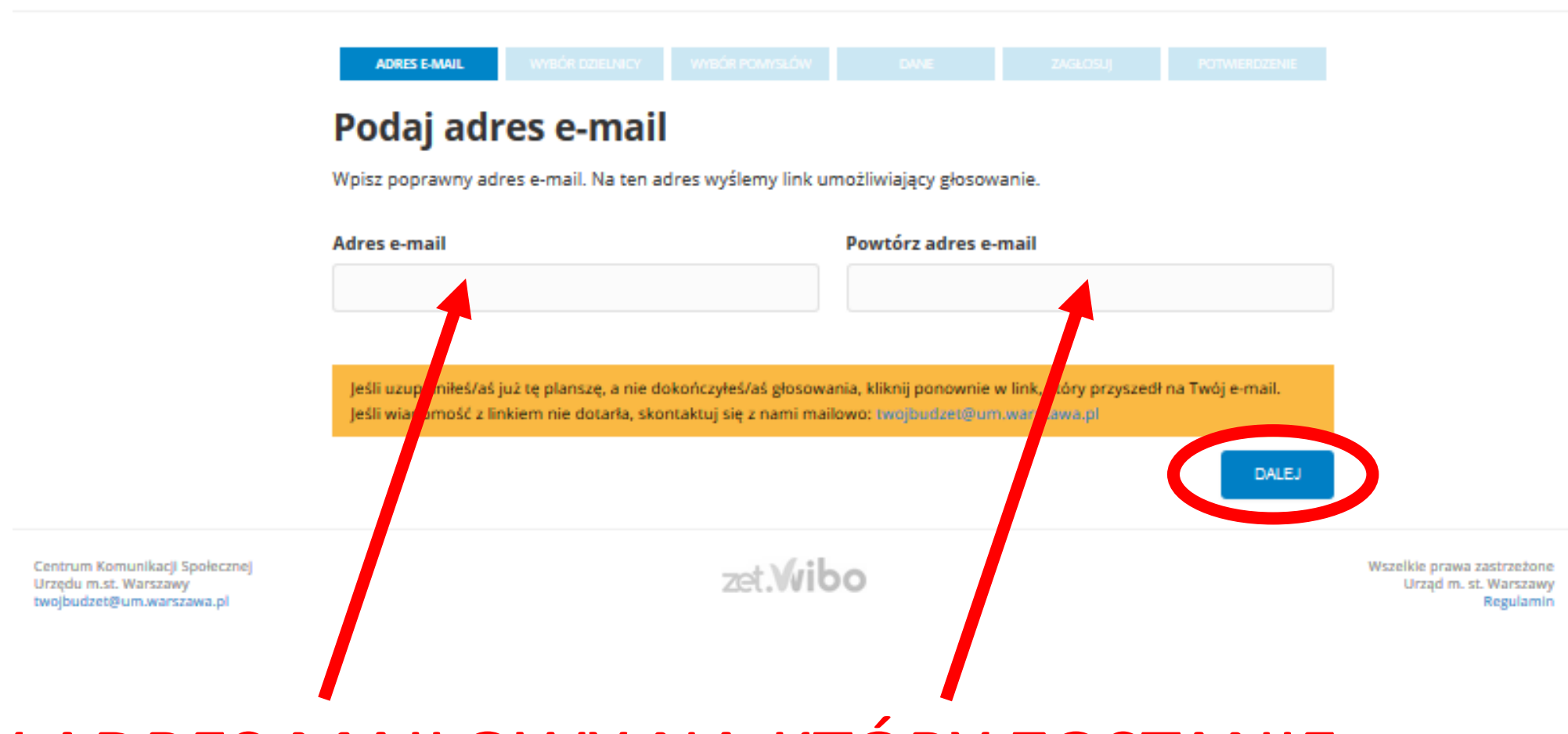

# WPISUJEMY ADRES MAILOWY NA KTÓRY ZOSTANIE WYSŁANY LINK DO GŁOSOWANIA i KLIKAMY "DALEJ"

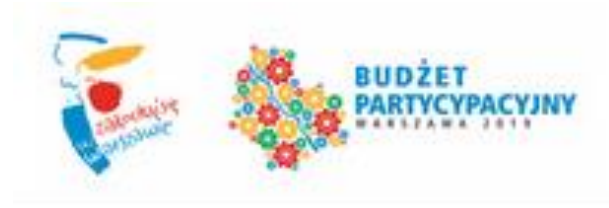

Centrum Komunikacji Społecznej

twojbudzet@um.warszawa.pl

Urzędu m.st. Warszawy

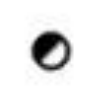

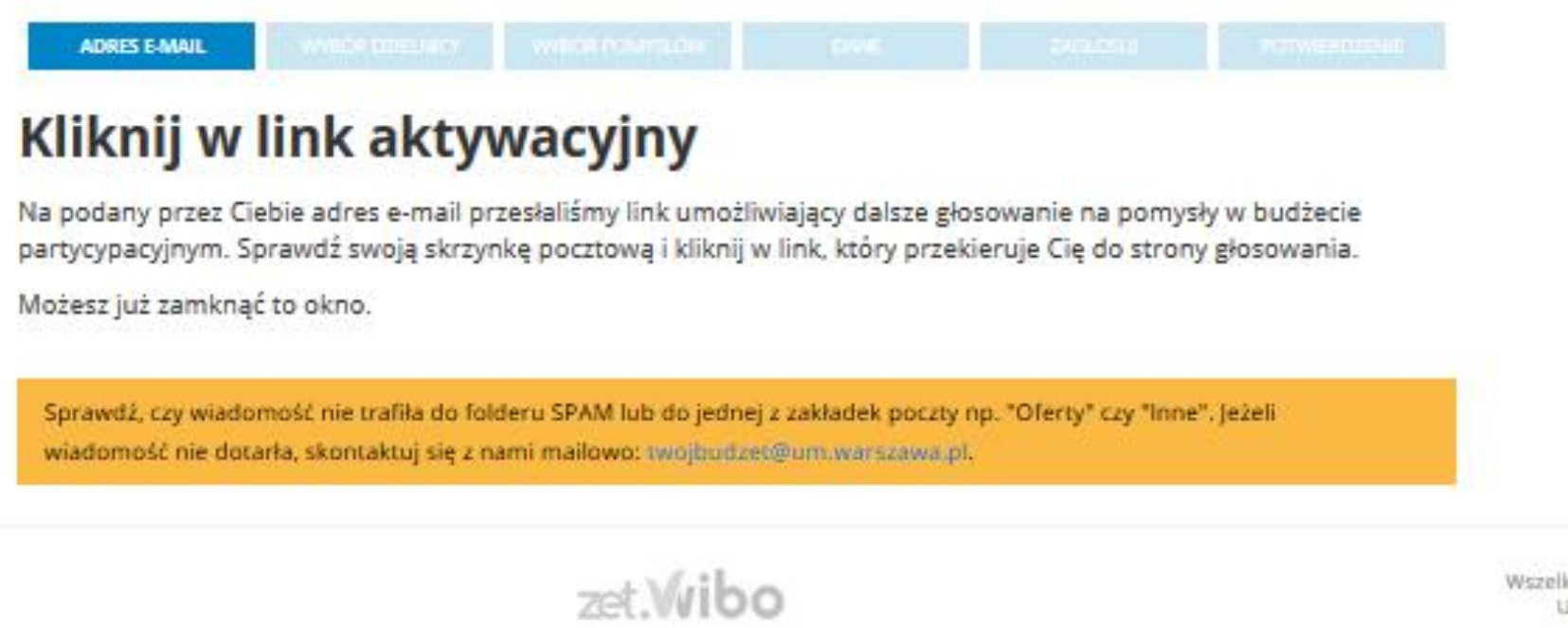

Wszelkie prawa zastrzeżone Urząd m. st. Warszawy Regulamin

# NA PODANY ADRES WYSŁANO LINK AKTYWACYJNY. NALEŻY ZALOGOWAĆ SIĘ DO POCZTY WSKAZANEGO WCZEŚNIEJ ADRESU MAILOWEGO.

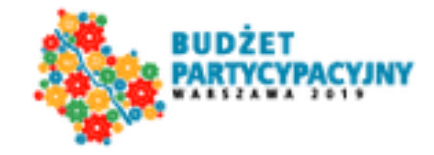

### Poniższa wiadomość została wygenerowana automatycznie. Prosimy na nią nie odpowiadać.

### Szanowna Mieszkanko, Szanowny Mieszkańcu,

rozpocząłeś/aś głosowanie w warszawskim budżecie partycypacyjnym na 2019 rok. Kliknij w poniższy link, aby kontynuować głosowanie:

https://app.twojbudzet.um.warszawa.pl/voting/login?email=Norbertpiotrwozniak% 40gmail.com&hash=7fabb05f51d6be5db1dc161609316d61

Zagłosować możesz do 30 czerwca 2018 r. (do godz. 23:59).

Jeśli potrzebujesz pomocy lub uważasz, że ten e-mail został wysłany do Ciebie przez pomyłkę, napisz do nas na adres twojbudzet@um.warszawa.pl

Z poważaniem,

**KLIKAMY** 

"LINK"

Urzad m.st. Warszawy

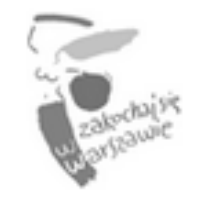

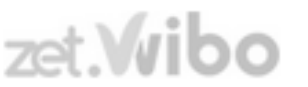

Wszelkie prawa zastrzeżone Urząd m. st. Warszawy

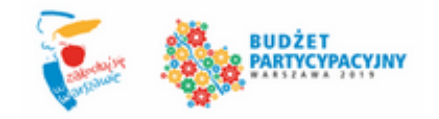

### Zagłosuj na pomysły od 15 do 30 czerwca

Wybierz dzielnice Bemowo Białołeka Bielany Mokotów Ochota Praga-Południe Praga-Północ Rembertów Śródmieście Targówek Ursus Ursynów Wawer Wesoła Wilanów Włochy Wola

Żoliborz

KLIKAMY W DZIELNICĘ "URSYNÓW"

Białołęka Bielany Targówek Rembertów Bemowo Wesoła 🗖 Praga-Południe Wola Ochota Ursus Wawer Mokotów Włochy Wilanów Ursynów

Wybierz dzielnicę, w której chcesz zagłosować - możesz zagłosować tylko w jednej dzielnicy. Po wyborze dzielnicy

Centrum Komunikacji Społecznej Urzędu m.st. Warszawy twojbudzet@um.warszawa.pl zet.Wibo

ADRES E-MAIL

Wybierz dzielnicę

przejdziesz do wyboru obszaru i pomysłów.

WYBÓR DZIELNICY

Wszelkie prawa zastrzeżone Urząd m. st. Warszawy Regulamin

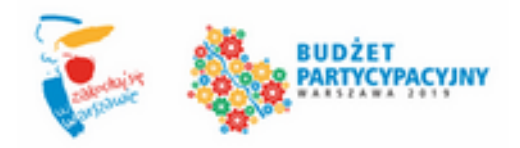

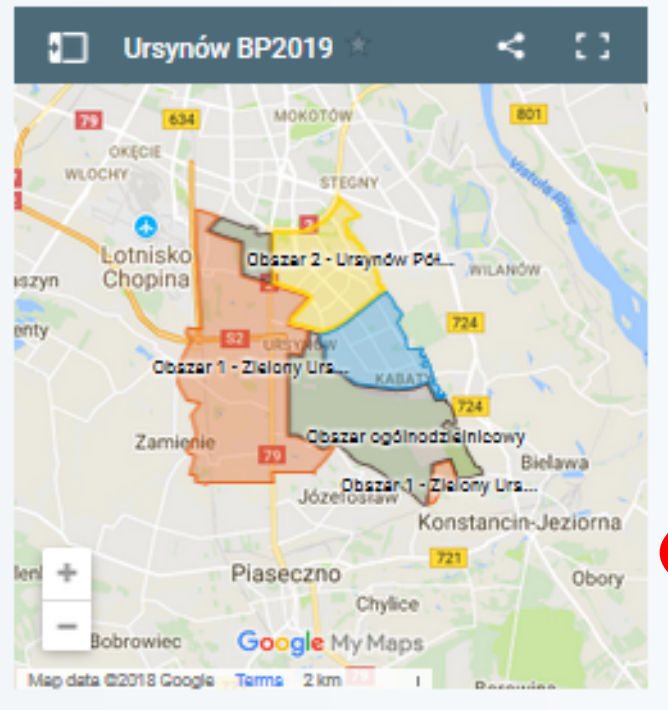

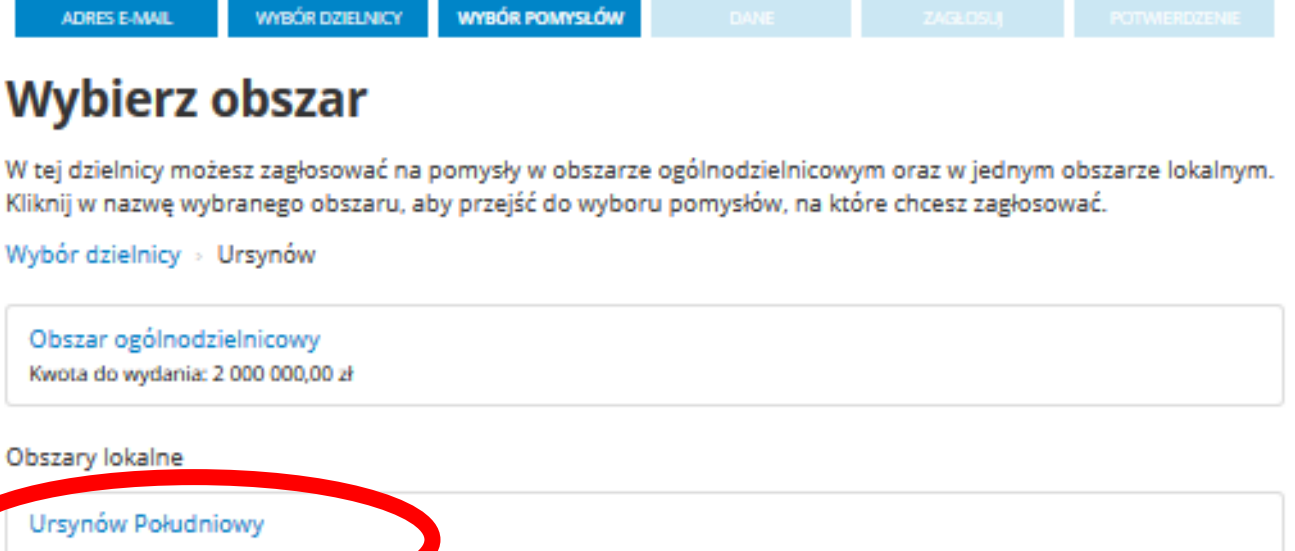

KLIKAMY OBSZAR URSYNÓW POŁUDNIOWY

Obszary lokalne Ursynów Południowy Kwota do wydania: 1 500 000,00 zł Ursynów Północny Kwota do wydania: 1 800 000,00 zł Zielony Ursynów Kwota do wydania: 1 200 000,00 zł

Centrum Komunikacji Społecznej Urzędu m.st. Warszawy twojbudzet@um.warszawa.pl zet.Wibo

Wszelkie prawa zastrzeżone Urząd m. st. Warszawy Regulamin

WYŚWIETLA SIĘ **STRONA Z** POMYSŁAMI NA, **KTÓRE MOŻNA** GŁOSOWAĆ. **INTERESUJACE** POMYSŁY **WYBIERAMY** POPRZEZ KLIKNIĘCIE W IKONKĘ "WYBIERZ".

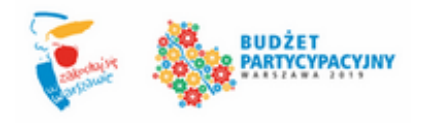

POMYSŁY OGÓLNODZIELN Pozostała kwota do wyda

URSYNÓW POŁUDNIOWY

Pozostała kwota do wyda

| IICOWE (U | RSYNÓW)      | ADRES                                                                                                    | E-MAIL WYBÓR DZIELNICY                                         |                                   |                          |                  |  |
|-----------|--------------|----------------------------------------------------------------------------------------------------|----------------------------------------------------------------|-----------------------------------|--------------------------|------------------|--|
| ania:     | 2 000 000 zł | Wybi                                                                                                    | erz pomysły                                                    |                                   |                          |                  |  |
| ania:     | 1 500 000 zł | Wybierz pomysły, których realizacja wydaje Ci się potrzebna. Możesz wybrać ich dowolną liczbę pod warunkiem, że<br>ich łączny koszt realizacji nie przekroczy kwoty dostępnej do wydania w tym obszarze. Na realizację pomysłów w<br>tym obszarze możesz przeznaczyć do <b>1 500 000,00 zł</b> .<br>Po dokonaniu wyboru pomysłów, kliknij przycisk <b>DALEJ</b> u dołu strony, aby kontynuować głosowanie. |                                                                |                                   |                          |                  |  |
|           |              |                                                                                                    |                                                                |                                   |                          |                  |  |
|           |              | Wybór dzi                                                                                                    | elnicy > Ursynów > Ursynó                                      | w Południowy                      |                          |                  |  |
|           |              |                                                                                                    |                                                                |                                   | Pokaż na liście ☰        | Pokaż na mapie የ |  |
|           |              |                                                                                                    |                                                                |                                   |                          |                  |  |
|           |              | Kategoria                                                                                                    | WSZYSTKIE -                                                    | Odbiorcy                          | WSZYSTKIE •              |                  |  |
|           |              | Szukana fr                                                                                                    | aza                                                            |                                   |                          | FILTRUJ          |  |
|           |              | Numer                                                                                                    | Pomysł i kwota                                                 |                                   |                          |                  |  |
|           |              | 1.                                                                                                    | Kolejne 1000 sadzonek kosod<br>32 000 zł                       | rzewiny rozdanych mieszkańcom (   | do zasadzenia (1087)     | WYBIERZ          |  |
|           |              | 2.                                                                                                    | Egipskie ciemności na ul. Now<br>(207)<br>102 000 zł           | oursynowskiej - zamontujmy oświ   | etlenie, będzie bezpiecz | niej<br>WYBIERZ  |  |
|           |              | з.                                                                                                    | Kolejne 1000 sadzonek świerł<br>zasadzenia (1088)<br>35 000 zł | a pospolitego płożącego rozdanyc  | h mieszkańcom do         | WYBIERZ          |  |
|           |              | 4.                                                                                                    | Szycie jest proste - warsztaty :<br>33 900 zł                  | szycia dla małych i dużych (1558) |                          | WYBIERZ          |  |
|           |              | 5.                                                                                                    | Kabaty bez barier - likwidacja<br>47 200 zł                    | wysokich krawężników i uskoków    | (1795)                   | WYBIERZ          |  |
|           |              | 6.                                                                                                    | Kolejne 1000 sadzonek żywot<br>(1077)<br>35 000 zł             | nika zachodniego rozdanych mies:  | zkańcom do zasadzenia    | WYBIERZ          |  |

# ZACHĘCAMY DO WYBORU POZYCJI NR 10: "SIŁOWNIA PLENEROWA – OSIEDLE KABATY" ORAZ

| Kategoria | WS215TRIE -                                               | Odbiorcy                                                           | WS213TRIE*              |                    |
|-----------|-----------------------------------------------------------|--------------------------------------------------------------------|-------------------------|--------------------|
| Szukana f | raza                                                      |                                                                    |                         | FILTRUJ            |
| Numer     | Pomysł i kwota                                            |                                                                    |                         |                    |
| 1.        | Kolejne 1000 sadzone<br>32 000 zł                         | ek kosodrzewiny rozdanych mieszkańcom                              | do zasadzenia (1087)    | WYBIERZ            |
| 2.        | Egipskie ciemności na<br>(207)<br>102 000 zł              | a ul. Nowoursynowskiej - zamontujmy ośw                            | vietlenie, będzie bezpi | eczniej<br>WYBIERZ |
| 3.        | Kolejne 1000 sadzone<br>zasadzenia (1088)<br>35 000 zł    | ek świerka pospolitego płożącego rozdany                           | /ch mieszkańcom do      | WYBIERZ            |
| 4.        | Szycie jest proste - wa<br>33 900 zł                      | arsztaty szycia dla małych i dużych (1558)                         |                         | WYBIERZ            |
| 5.        | Kabaty bez barier - lik<br>47 200 zł                      | widacja wysokich krawężników i uskoków                             | r (1795)                | WYBIERZ            |
| 6.        | Kolejne 1000 sadzone<br>(1077)<br>35 000 zł               | ek żywotnika zachodniego rozdanych mies                            | szkańcom do zasadzer    | nia<br>WYBIERZ     |
| 7.        | Place zabaw przy Baż<br>zadaszenia, źródełko<br>70 000 zł | antarni i Pala Telekiego – uzupełnienie inf<br>wody pitnej) (1474) | irastruktury (częściowe | WYBIERZ            |
| 8.        | 2x Ładowarki aut elek<br>60 000 zł                        | drycznych (775)                                                    |                         | WYBIERZ            |
| 0         | Aleia 500<br>145 000 zł                                   | (1037)                                                             |                         |                    |
| 10.       | Siłownia plenerowa –<br>68 208 zł                         | Osiedle Kabaty (727)                                               |                         | - <b>*</b> -       |
| 11.       | 350 000 zł                                                | aw to tu-nie w domu! (2144)                                        |                         | WYBIERZ            |
| 12.       | Remont chodnika i dr<br>451 250 zł                        | rogi rowerowej przy ul. Wąwozowej międz                            | y al. KEN a ul. Zaruby  | (1511) WYBIERZ     |
| 13.       | Leśne laboratorium v<br>32 000 zł                         | v Parku przy Bażantarni (771)                                      |                         | WYBIERZ            |
| 14.       | Klasyka i jazz na Kaba<br>71 100 <del>z</del> ł           | tach - cykl letnich koncertów na świeżym                           | powietrzu (1002)        | WYBIERZ            |

DO WYBORU POZYCJI NR 42 "MODERNIZACJA<sup>32</sup> PLACÓW ZABAW – OSIE KABATY".

PO ODZNACZENIU WYBORU KLIKAMY "DALEJ".

| 29. | Uliczna Galeria Plakatu przy ul. Braci Wagów (1498)<br>19 600 zł                                                               | WYBIERZ |
|-----|----------------------------------------------------------------------------------------------------|---------|
| 30. | Kolejne 1000 sadzonek jaśminowca rozdanych mieszkańcom do zasadzenia (1084)<br>14 000 zł                                       | WYBIERZ |
| 31. | Poprawa bezpieczeństwa na drodze do szkół na Ursynowie Południowym (203)<br>180 000 zł                                         | WYBIERZ |
| 32. | Kurs florystyki - układania kwiatów, tworzenia dekoracji z kwiatów, bukietów dla<br>mieszkańców Ursynowa (1469)<br>40 700 zł   | WYBIERZ |
| 33. | Bezpłatny kurs języka angielskiego dla mieszkańców Ursynowa (dla 16 grup - łącznie dla<br>240 uczestników) (1071)<br>78 920 –ł | WYBIERZ |
| 34. | Kole ne 1000 sadzonek wiciokrzewu rozdanych mieszkańcom do zasadzenia (1080)<br>30 000 zł                                      | WYBIERZ |
| 35. | Ursynów - naturalnie! Wielopokoleniowe spacery przyrodnicze po Kabatach i Natolinie<br>(988)<br>9 000 zł                       | WYBIERZ |
| 36. | Kolejne 1000 sadzonek jałowca łuskowatego rozdanych mieszkańcom do zasadzenia (1076)<br>35 000 zł                              | WYBIERZ |
| 37. | Kurs niesienia pierwszej pomocy dzieciom (pediatryczny) (1535)<br>15 000 zł                                                    | WYBIERZ |
| 38. | Plac zabaw przy SP 330 (1850)<br>371 000 zł                                                                                    | WYBIERZ |
| 39. | Kolejne 1000 sadzonek kaliny rozdanych mieszkańcom do zasadzenia (1081)<br>30 000 zł                                           | WYBIERZ |
| 40. | Świadomy mieszkaniec - tablica informacyjna o smogu przy metrze Kabaty (1502)<br>100 000 zł                                    | WYBIERZ |
| 41. | Kolejne 1000 sadzonek bostensii sooralaania (1078)<br>                                                                         | WYRIERZ |
| 42. | Modernizacja placów zabaw – Osiedle Kabaty (724)<br>139 520 zł                                                                 | -       |
|     | Znaleziono 42 wynik(do                                                                                                    | 4       |
| COF | NIJ                                                                                                    | DALEJ   |
|     |                                                                                                    |         |

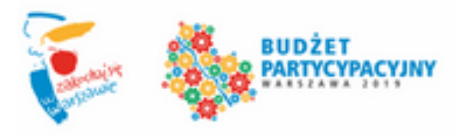

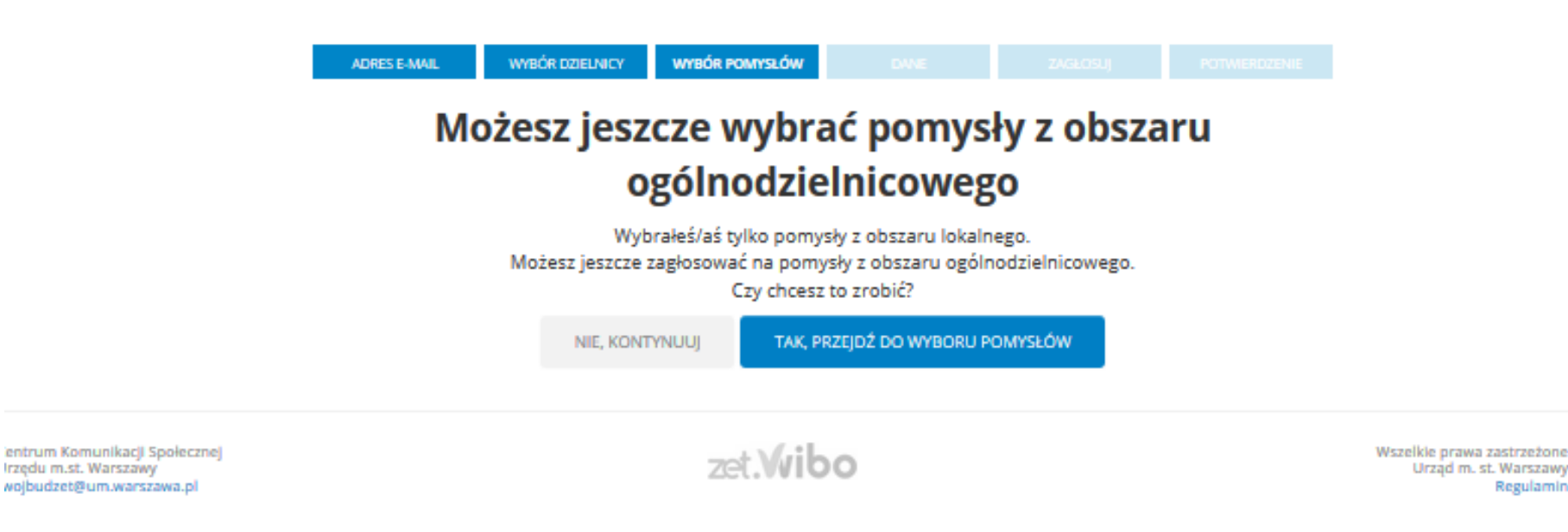

ANALOGICZNIE MOŻEMY WYBRAĆ POMYSŁY Z **OBSZARU** OGÓLNODZIELNICOWEGO.

Irzędu m.st. Warszawy

Regularnin

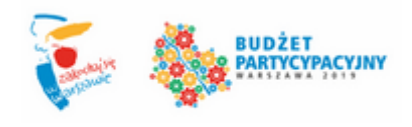

# WPISUJEMY SWOJE DANE I ODZNACZAMY ZGODĘ NA ICH PRZETWARZANIE.

## Uzupełnij swoje dane

WYBÓR DZIELNICY

Wpisz swoje dane. Głosowanie jest jawne, ale Twoje dane nie będą wyświetlane ani nikomu udostępniane. Po uzupełnieniu wszystkich niezbędnych pól, kliknij przycisk **DALEJ** u dołu strony, aby sprawdzić czy wszystkie podane dane są poprawne.

WYBÓR POMYSŁÓW

#### TWOJE DANE

Imię (pierwsze)

Telefon kontaktowy

ADRES E-MAIL

Nazwisko

DANE

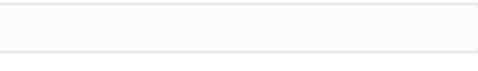

Nazwisko wpisz w takim samym kształcie, w jakim jest ono wpisane w Twoim dowodzie osobistym.

### Jestem cudzoziemcem (nie posiadam numeru PESEL)

Jeżeli jesteś cudzoziemcem i chcesz oddać ważny głos w budżecie partycypacyjnym, dokończ głosowanie na stronie, a następnie przyjdź do urzędu dzielnicy z ważnym dokumentem podróży oraz podpisz zgodę na przetwarzanie danych osobowych. Tylko wtedy Twój głos zostanie uznany za ważny.

| PESEL                         | Powtórz PESEL         |               |
|-------------------------------|-----------------------|---------------|
| Ulica                         | Numer domu            | Nr mieszkania |
|                               | Kod pocztowy          | Warszawa      |
| Adres e-mail                  | Powtórz adres e-mail  |               |
| Norbertpiotrwozniak@gmail.com | Norbertpiotrwozniak@g | mail.com      |

Warszawiaka

## Wyślij swój głos

Sprawdź, czy wszystkie podane dane są poprawne i czy zaznaczone są wszystkie pomysły, na które chciałeś/aś zagłosować. Jeśli wszystkie dane wprowadziłeś/aś dobrze, kliknij przycisk **WYŚLIJ SWÓJ GŁOS** u dołu strony, aby zagłosować.

| TWOJE DANE                   | ADRES ZAMIESZKANIA                                               |               |
|------------------------------|------------------------------------------------------------------|---------------|
| lmię i nazwisko              | Ulica                                                            |               |
| PESEL                        | Numer domu                                                       | Nr mieszkania |
| Adres email                  | Kod pocztowy                                                     |               |
| Poniższe pola są opcjonalne. |                                                                  |               |
| Telefon kontaktowy           | Numer hologramu Karty Warszawiaka / Karty<br>Młodego Warszawiaka |               |
| Twoje głosy                  |                                                                  |               |

# ZATWIERDZAMY WYBÓR POPRZEZ KLIKNIĘCIE "WYŚLIJ SWÓJ GŁOS".

### Ursynów Południowy

| 207 728 zł |
|------------|
| 68 208 zł  |
| 139 520 zł |
|            |

UWAGA! Wykorzystanie cudzych danych osobowych jest przestępstwem! Wszystkie numery IP, z których oddawane są głosy, są zapisywane w celu późniejszej weryfikacji.

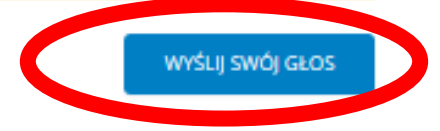